## Recherche par date

Vous pouvez rechercher des vidéos ou des photos en fonction de leurs dates d'enregistrement.

- Le contenu des destinations d'enregistrement sélectionnées dans "SUPPORT ENREG. VIDEO" ou "SUPPORT ENREG. PHOTO" est recherché.
- Vous pouvez uniquement rechercher des photos à partir de "RECHER-CHE PAR DATE".
- *1* Affichez la fonction de recherche.

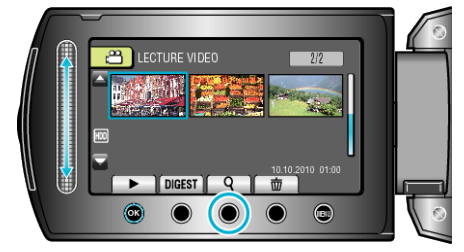

- Vous pouvez également afficher le menu de recherche en sélectionnant "RECHERCHER" sur le menu de lecture. Pour les photos, sélectionnez "RECHER. DATE" dans le menu.
- Cette recherche peut être effectuée pour les modes vidéo et photo. \* La photo indique le mode vidéo.
- 2 Sélectionnez "RECHERCHE PAR DATE" et appuyez sur .

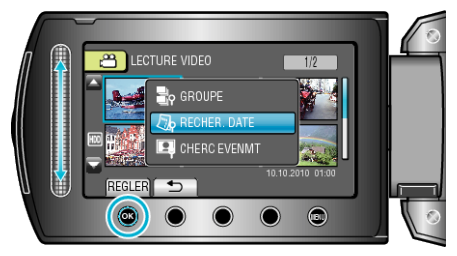

 ${\it 3}\,$  Sélectionnez une date d'enregistrement et appuyez sur @

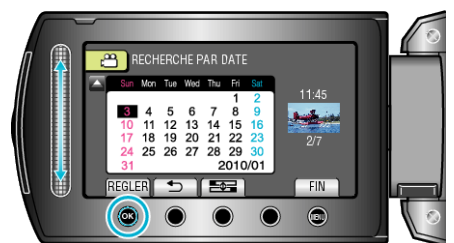

- Le premier jour de la semaine du calendrier passe de Dimanche à Lundi à chaque fois que l'on appuie sur le bouton 5.
- 4 Sélectionnez la vidéo ou la photo souhaitée puis appuyez sur ® pour lancer la lecture.

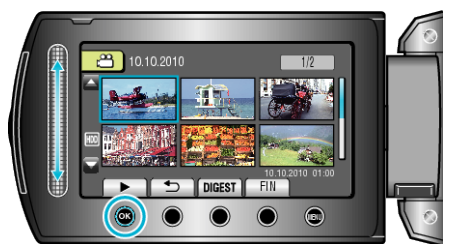

- Vous pouvez sélectionner des vidéos en mode vidéo et des photos en mode photo.
- Seules les vidéos enregistrées à la date sélectionnée s'affichent.

Supprimer les fichiers d'une date sélectionnée :

Sélectionnez "SUPPRIMER" dans le menu Lecture pour supprimer des fichiers inutiles.